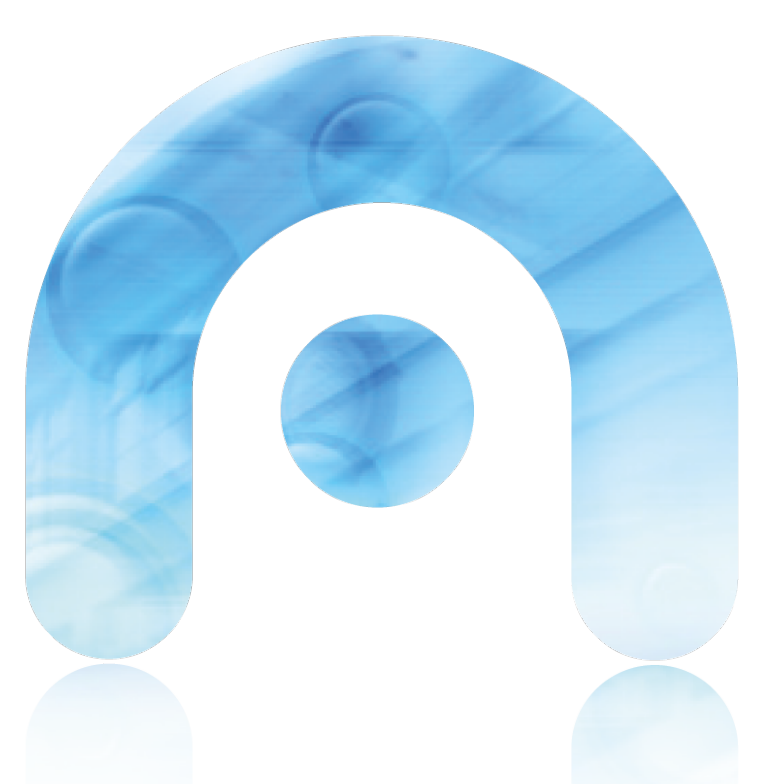

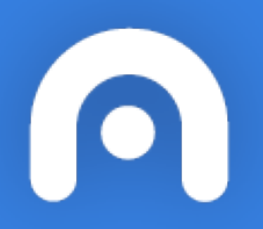

# CAMBIANDO AS DIRECCIÓNS IP DE 69.x.x.x a 10.x.x.x

Configuración da dirección IP no Debian Jessie (maqueta de aulas dixitais)

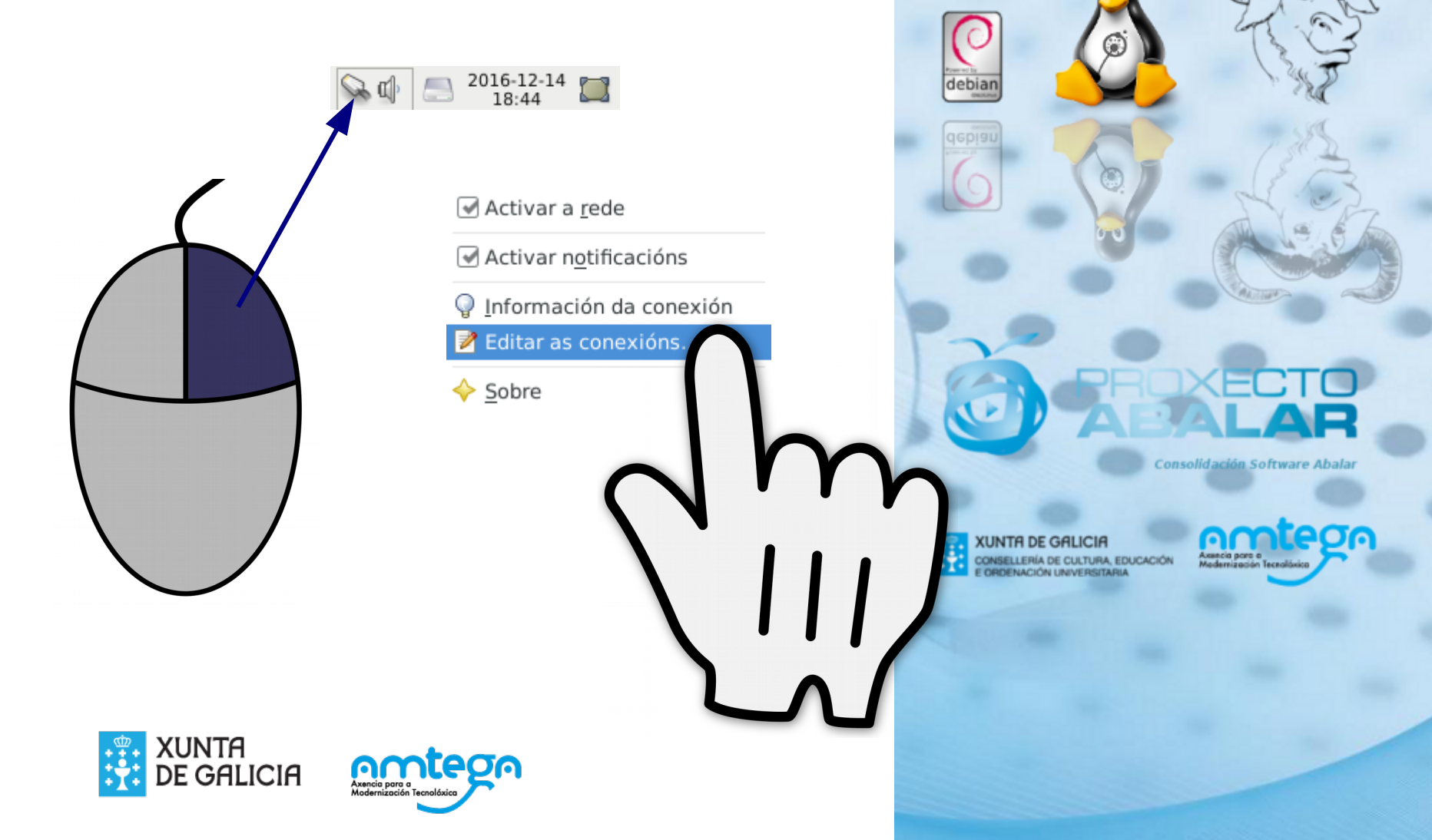

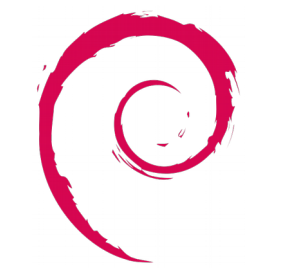

### A. Con IP manual

| <b></b>    |               |                | Editando Cone           | exión cabl | eada 1             | <b>↑</b> □ X       |
|------------|---------------|----------------|-------------------------|------------|--------------------|--------------------|
| Nome da co | onexión: C    | onexión cable  | eada 1                  |            |                    | <b>_</b>           |
| Xeral      | Cable         | ada Se         | eguridade 802.1x        | DCB        | Configuración IPv4 | Configuración IPv6 |
| Método:    | Manual        |                |                         |            |                    | -                  |
| Enderezo   | os            |                |                         |            |                    |                    |
| Ender      | ezo           |                | Máscara de rede         |            | Pasarela           | 🕂 Engadir          |
| 10.62.1    | .54.88        |                | 255.255.255.0           |            | 10.62.154.1        | Eliminar           |
| Servido    | res DNS:      | 10.180.188     | 8.75                    |            |                    |                    |
| Dominic    | os de busca:  |                |                         |            |                    |                    |
| ID do cli  | ente DHCP:    |                |                         |            |                    |                    |
| 🗌 Requ     | uire enderezo | o IPv4 para qu | ie esta conexión comple | ete        |                    |                    |
|            |               |                |                         |            |                    | Camiños            |
|            |               |                |                         |            |                    | Scancelar Gardar   |

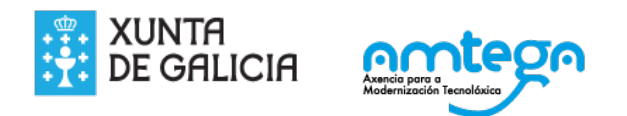

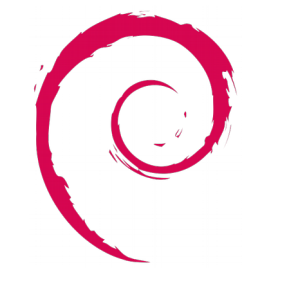

### A. Con IP automática DHCP

| Xeral Cableada                | Seguridade 802.1x DCB      | Configuración IPv4 | Configuración IPv6    |
|-------------------------------|----------------------------|--------------------|-----------------------|
| étodo: Automático (DHCP)      |                            |                    |                       |
| <u>.</u>                      |                            |                    |                       |
| Enderezo                      | Máscara de rede            | Pasarela           | 🖶 Engadir             |
|                               |                            |                    |                       |
|                               |                            |                    | Eliminar              |
| Servidores DNS adicionais:    |                            |                    |                       |
| Dominios de busca adicionais: |                            |                    |                       |
| ID do cliente DHCP:           |                            |                    |                       |
| Require enderezo IPv4 para    | que esta conexión complete |                    |                       |
|                               |                            |                    | Camiños               |
|                               |                            |                    |                       |
|                               |                            |                    | 🔇 Cancelar 📃 🖘 Gardar |

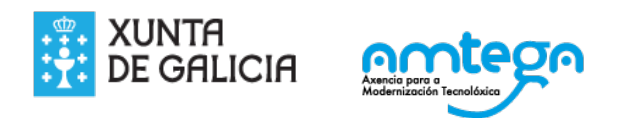

# Configuración da dirección IP no Ubuntu 16.04

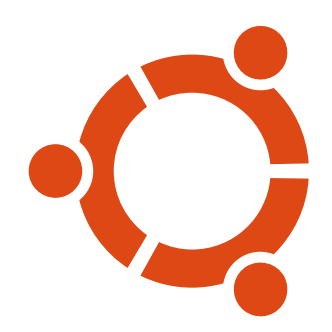

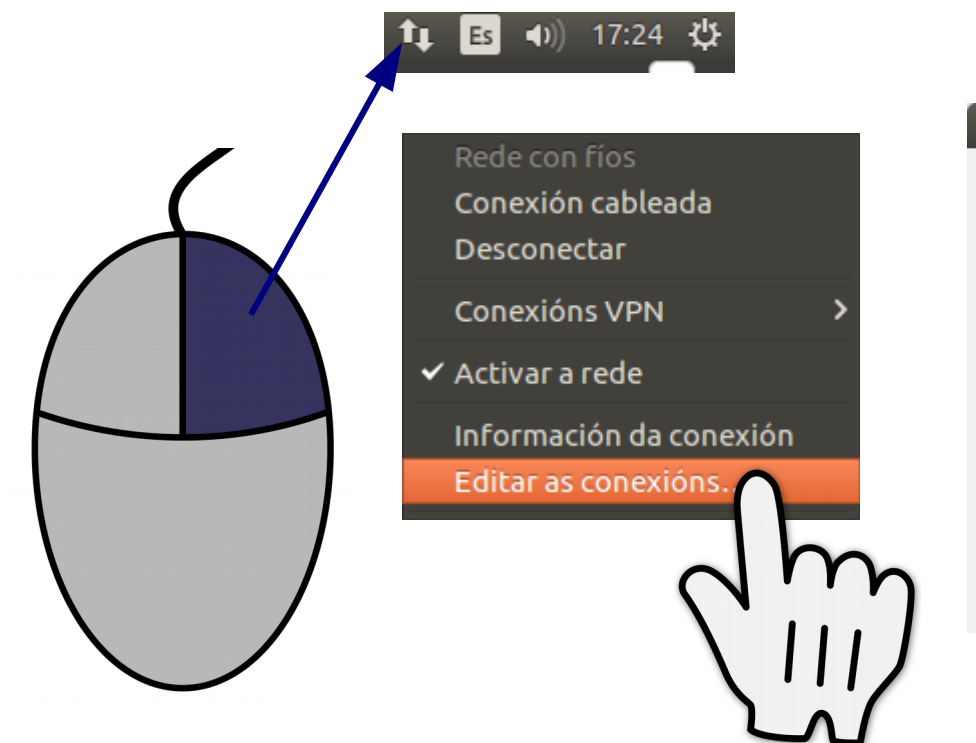

|              | ons de rede         |         |
|--------------|---------------------|---------|
| Nome         | Último uso 🔺        | Engadir |
| - Cableada   |                     | Editor  |
| Conexión cab | leada hai 3 minutos |         |
|              |                     | Pechar  |

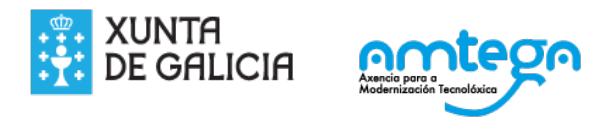

## A. Con IP manual

| 😣 🖨 🗉 🛛 Editando Cone | exión cableada                              |                                |            |
|-----------------------|---------------------------------------------|--------------------------------|------------|
| Nome da conexión: Co  | nexión cableada                             |                                |            |
| Xeral Cableada Segu   | ridade 802.1x DCB Configur                  | ración IPv4 Configuración IPv6 | 5          |
|                       |                                             |                                |            |
| Metodo: Manual        |                                             |                                |            |
| Enderezos             |                                             |                                |            |
| Enderezo              | Máscara de rede                             | Pasarela                       | Engadir    |
| 10.62.154.98          | 255.255.255.0                               | 10.62.154.1                    | Eliminar   |
| Servidores DNS:       | 10 180 188 75                               |                                |            |
| Demining de human     |                                             |                                |            |
| Dominios de Dusca:    |                                             |                                |            |
| ID do cliente DHCP:   |                                             |                                |            |
| 📄 Para completar a    | conexión requírese un direccior             | namento IPv4                   |            |
|                       |                                             |                                | Camiños    |
|                       |                                             |                                |            |
|                       |                                             | Can                            | celar Gard |
|                       |                                             |                                | dm         |
|                       |                                             |                                |            |
| XUNTA                 | emterre                                     |                                |            |
| DE GALICIA            | Axencia para a<br>Modernización Tecnolóxica |                                | $\sim$     |

## B. IP automática DHCP

| B. Ir addoniatica Driver     Image: Second Structure     Image: Second Structure <td< th=""></td<> |
|----------------------------------------------------------------------------------------------------|
| Xeral Cableada Seguridade 802.1x DCB Configuración IPv4 Configuración IPv6                                                                                                    |
| Método: Automático (DHCP)                                                                                                    |
| Enderezos                                                                                                    |
| Enderezo     Máscara de rede     Pasarela     Engadir                                                                                                    |
| Eliminar                                                                                                    |
| Servidores DNS adicionais:                                                                                                    |
| Dominios de busca adicionais:                                                                                                    |
| ID do cliente DHCP:                                                                                                    |
| Para completar a conexión requírese un direccionamento IPv4                                                                                                    |
| Camiños                                                                                                    |
| Cancelar Gardar                                                                                                    |
| XUNTA<br>DE GALICIA                                                                                                    |

#### Inicio > Panel de control Panel de control Buscar en el Panel de control **•** | 44 Ajustar la configuración del equipo Ver por: Categoría 🔻 Sistema y seguridad Cuentas de usuario y protección infantil Revisar el estado del equipo 🛞 Agregar o quitar cuentas de usuario Hacer una copia de seguridad del equipo 🛞 Configurar el Control parental para todos los Buscar y corregir problemas usuarios Apariencia y personalización Redes e Internet Ver el estado y las tareas de red Cambiar el tema Elegir grupo en el hogar y opciones de uso Cambiar fondo de escritorio compartido Ajustar resolución de pantalla Hardware y sonido Reloj, idioma y región Ver dispositivos e impresoras Cambiar teclados u otros métodos de entrada Agregar un dispositivo Cambiar el idioma para mostrar Conectarse a un proyector Accesibilidad Ajustar parámetros de configuración de movilidad de Permitir que Windows sugiera parámetros de uso frecuente configuración Programas Optimizar la presentación visual Desinstalar un programa Redes e Internet Ver el estado y las tareas de red

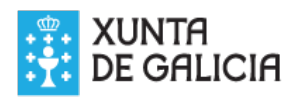

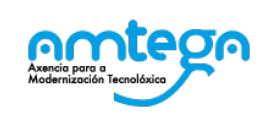

Configuración da dirección IP no Windows 7

compartido

Elegir grupo en el hogar y opciones de uso

## Eliximos a tarxeta que queremos configurar

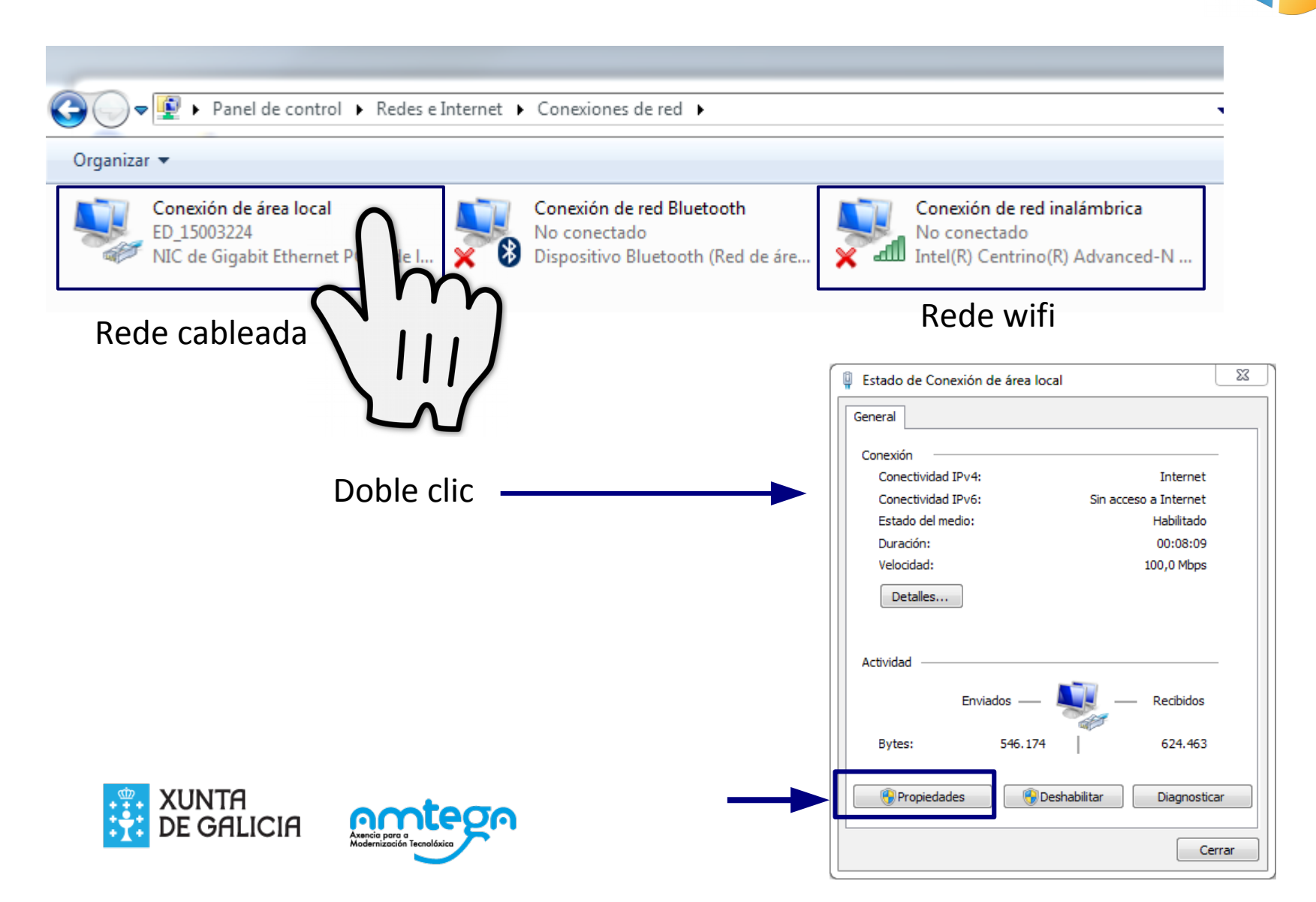

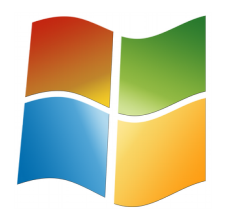

# Configuramos o Protocolo de Internet versión 4

| Propiedades de Conexión de área local                                                                                                    |  |  |  |  |  |
|----------------------------------------------------------------------------------------------------|--|--|--|--|--|
| Funciones de red Uso compartido                                                                                                    |  |  |  |  |  |
| Conectar usando:                                                                                                    |  |  |  |  |  |
| NIC de Gigabit Ethemet PCI-E de la familia Realtek RTL81                                                                                       |  |  |  |  |  |
| Configurar                                                                                                    |  |  |  |  |  |
|                                                                                                    |  |  |  |  |  |
| Cliente para redes Microsoft                                                                                                    |  |  |  |  |  |
| Programador de paquetes QoS                                                                                                    |  |  |  |  |  |
| Compartir impresoras y archivos para redes Microsoft                                                                                           |  |  |  |  |  |
| Protocolo de Internet versión 6 (TCP/IPv6)                                                                                                    |  |  |  |  |  |
| Protocolo de Internet versión 4 (ICP/IPv4)                                                                                                    |  |  |  |  |  |
| <ul> <li>Controlador de E/S del asignador de detección de topol</li> <li>Respondedor de detección de topologías de nivel de v</li> </ul>       |  |  |  |  |  |
| Instalar Desinstalar Propiedades                                                                                                    |  |  |  |  |  |
|                                                                                                    |  |  |  |  |  |
| Protocolo TCP/IP. El protocolo de red de area extensa<br>predeterminado que permite la comunicación entre varias<br>redes conectadas entre sí. |  |  |  |  |  |
|                                                                                                    |  |  |  |  |  |
| Aceptar Cancelar                                                                                                    |  |  |  |  |  |

| Propiedades: Protocolo de Internet versión 4 (TCP/IPv4)                                                                                                    |                                                       |  |  |  |  |  |  |
|----------------------------------------------------------------------------------------------------|-------------------------------------------------------|--|--|--|--|--|--|
| General                                                                                                    |                                                       |  |  |  |  |  |  |
| Puede hacer que la configuración IP se asigne automáticamente si la<br>red es compatible con esta funcionalidad. De lo contrario, deberá<br>consultar con el administrador de red cuál es la configuración IP<br>apropiada. |                                                       |  |  |  |  |  |  |
| Obtener una dirección IP automática                                                                                                    | Obtener una dirección IP automáticamente              |  |  |  |  |  |  |
| O Usar la siguiente dirección IP:                                                                                                    |                                                       |  |  |  |  |  |  |
| Dirección IP:                                                                                                    | 10 . 62 . 154 . 101                                   |  |  |  |  |  |  |
| Máscara de subred:                                                                                                    | 255.255.255.0                                         |  |  |  |  |  |  |
| Puerta de enlace predeterminada:                                                                                                    | 10 . 62 . 154 . 1                                     |  |  |  |  |  |  |
| Obtener la dirección del servidor DN:                                                                                                    | Obtener la dirección del servidor DNS automáticamente |  |  |  |  |  |  |
| O Usar las siguientes direcciones de se                                                                                                    | rvidor DNS:                                           |  |  |  |  |  |  |
| Servidor DNS preferido:                                                                                                    | 10 . 180 . 188 . 75                                   |  |  |  |  |  |  |
| Servidor DNS alternativo:                                                                                                    |                                                       |  |  |  |  |  |  |
| Validar configuración al salir                                                                                                    | Opciones avanzadas                                    |  |  |  |  |  |  |
|                                                                                                    | Aceptar Cancelar                                      |  |  |  |  |  |  |

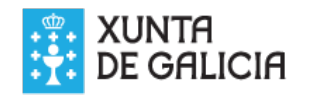

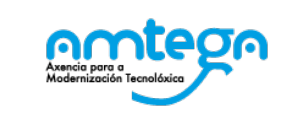

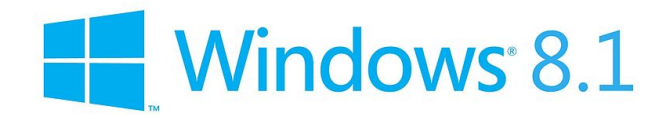

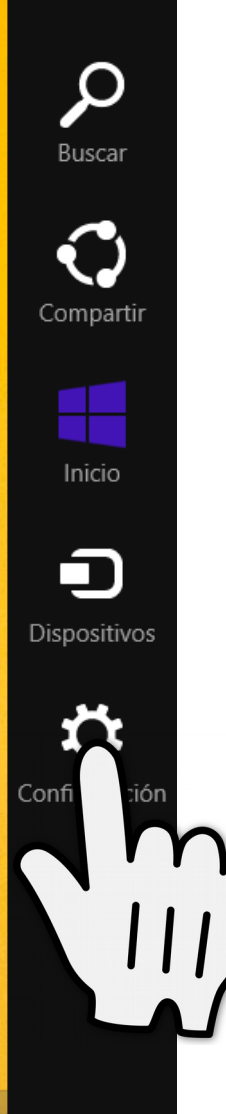

# Configuración da dirección IP no Windows 8

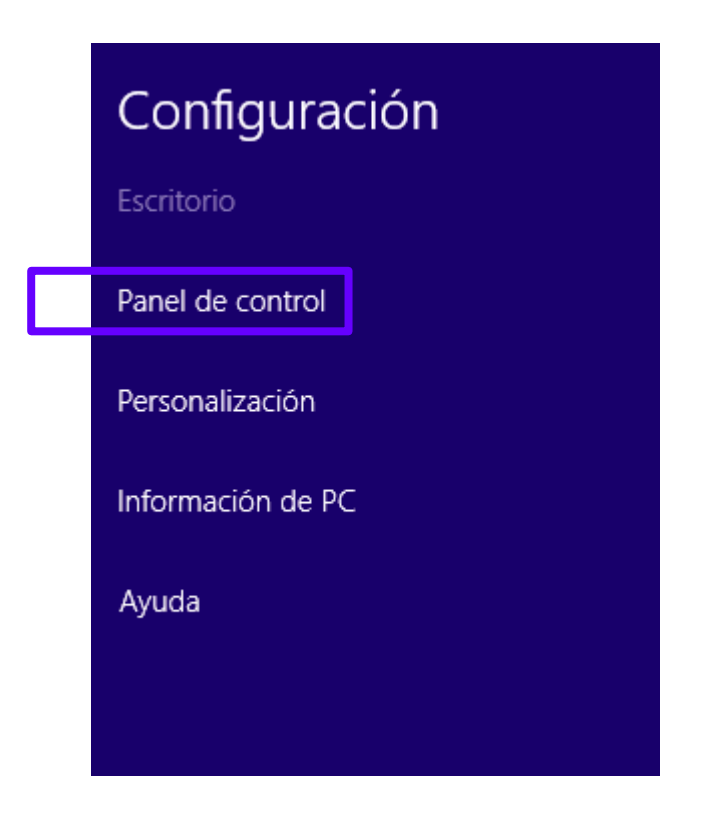

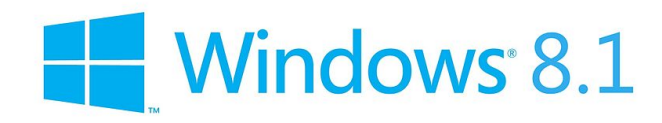

### Ajustar la configuración del equipo

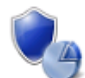

Sistema y seguridad Revisar el estado del equipo Guardar copias de seguridad de los archivos con Historial de archivos Buscar y corregir problemas

red

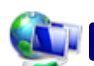

#### Redes e Internet Ver el estado y las tarea

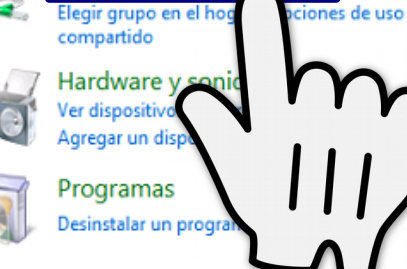

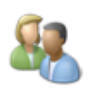

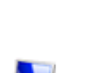

Cambiar el tema Cambiar fondo de escritorio Ajustar resolución de pantalla

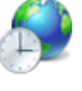

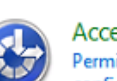

Reloj, idioma y región Agregar un idioma Cambiar métodos de entrada Cambiar formatos de fecha, hora o número

Cuentas de usuario y protección infantil

B Configurar Protección infantil para todos los

🛞 Cambiar el tipo de cuenta

Apariencia y personalización

usuarios

#### Accesibilidad

Permitir que Windows sugiera parámetros de configuración Optimizar la presentación visual Ventana principal del Panel de control

Cambiar configuración del adaptador

Cambiar configuración de uso compartido avanzado

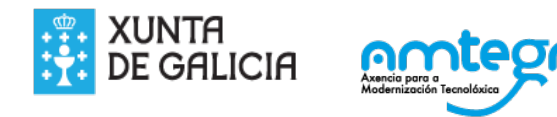

Ver por: Categoría 🔻

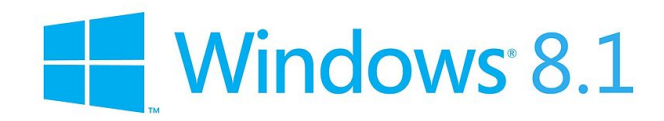

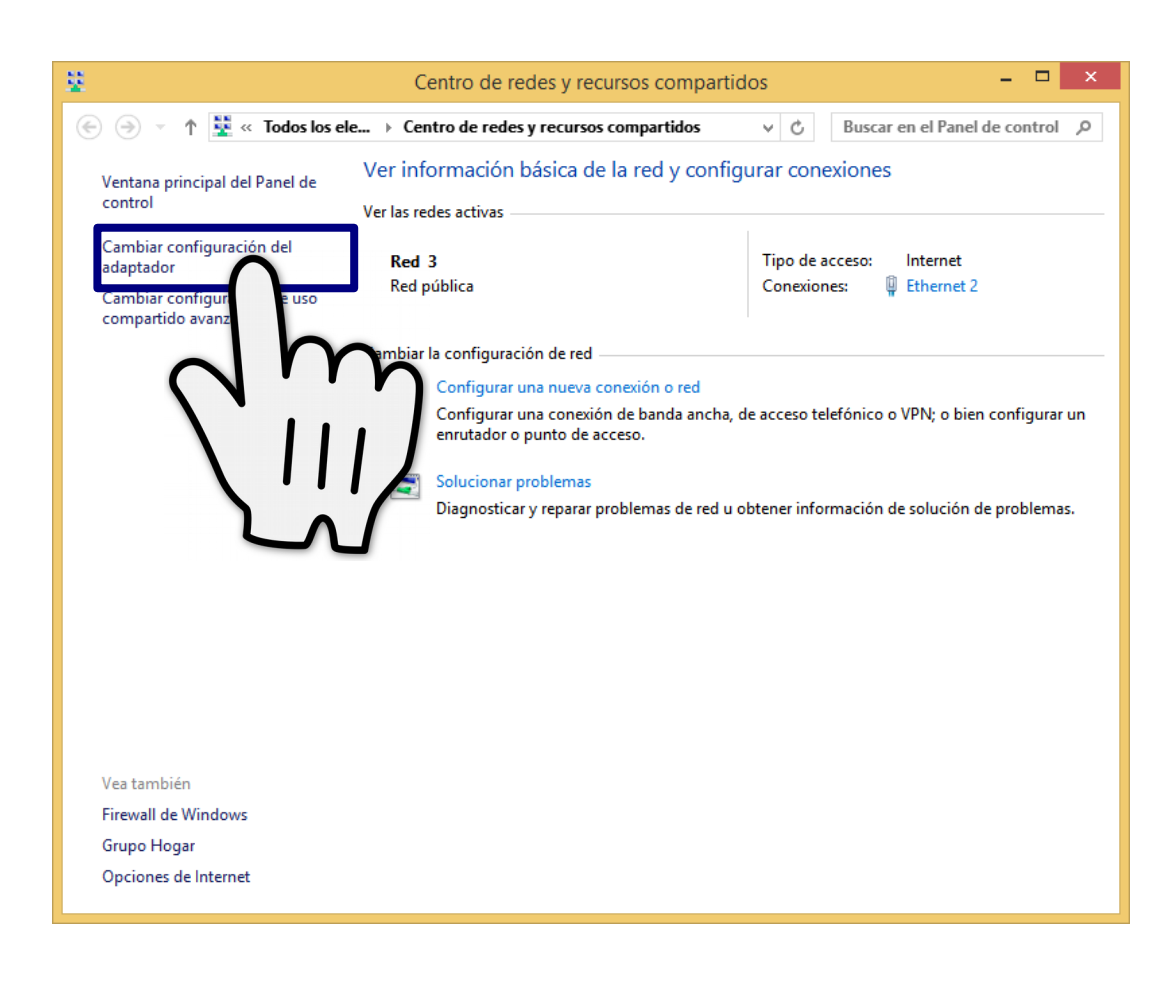

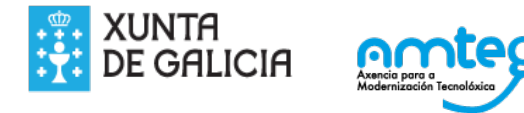

| <b>9</b>                                                                                                    |    |
|----------------------------------------------------------------------------------------------------|----|
|                                                                                                    | ex |
| Organizar 🔻                                                                                                    |    |
| Ethernet 2<br>Red 3<br>Controladora Realtek PCIe GBE                                                                                                    |    |
| 🔋 Estado de Ethernet 2                                                                                                    | <  |
| General Conexión Conectividad IPv4: Internet Conectividad IPv6: Sin acceso a Internet Estado del medio: Habilitado Duración: 00:58:22 Velocidad: 1,0 Gbps Detalles |    |
| Actividad                                                                                                    |    |
| Bytes: 43.282.352 558.309.634                                                                                                    |    |
| Propiedades Deshabilitar Diagnosticar                                                                                                    |    |
| Cerrar                                                                                                    |    |

| < Instalar Desinsta                                                                                                    | ar Propiedades                                                               | TM N                                                                                                    |                                                                                               |
|----------------------------------------------------------------------------------------------------|------------------------------------------------------------------------------|----------------------------------------------------------------------------------------------------|-----------------------------------------------------------------------------------------------|
| edades: Protocolo de Inter                                                                                                    | net versiór                                                                  | Propiedades: Protocolo de Inte                                                                                                    | ernet versión 4 (TCP/IPv ×                                                                    |
| al                                                                                                    |                                                                              | General Configuración alternativa                                                                                                    |                                                                                               |
| le hacer que la configuración IP se a<br>es compatible con esta funcionalidad<br>ultar con el administrador de red cu<br>piada. | asigne automáticame<br>I. De lo contrario, debu<br>ál es la configuración If | Puede hacer que la configuración IP se<br>red es compatible con esta funcionalid<br>consultar con el administrador de red<br>apropiada. | e asigne automáticamente si la<br>lad. De lo contrario, deberá<br>cuál es la configuración IP |
| Obtener una dirección IP automátic                                                                                              | camente                                                                      | Obtener una dirección IP automá                                                                                                    | iticamente                                                                                    |
| Usar la siguiente dirección IP: —                                                                                               |                                                                              | Usar la siguiente dirección IP: —                                                                                                    |                                                                                               |
| rección IP:                                                                                                    | 10 . 62 . 155 . 240                                                          | Dirección IP:                                                                                                    |                                                                                               |
| áscara de subred:                                                                                                    | 255.255.255.0                                                                | Máscara de subred:                                                                                                    |                                                                                               |
| uerta de enlace predeterminada:                                                                                                 | 10 . 62 . 154 . 1                                                            | Puerta de enlace predeterminada:                                                                                                    |                                                                                               |
| Obtener la dirección del servidor D                                                                                             | NS automáticamente                                                           | Obtener la dirección del servidor                                                                                                    | DNS automáticamente                                                                           |
| Usar las siguientes direcciones de s                                                                                            | ervidor DNS:                                                                 | Usar las siguientes direcciones de                                                                                                    | e servidor DNS:                                                                               |
| ervidor DNS preferido:                                                                                                    | 10 . 180 . 188 . 75                                                          | Servidor DNS preferido:                                                                                                    |                                                                                               |
| ervidor DNS alternativo:                                                                                                    | · · ·                                                                        | Servidor DNS alternativo:                                                                                                    |                                                                                               |
| Validar configuración al salir                                                                                                  | Opciones avanzadas                                                           | Validar configuración al salir                                                                                                    | Opciones avanzadas                                                                            |
|                                                                                                    | Acostar                                                                      |                                                                                                    | Aceptar Cancelar                                                                              |

### Con IP automática

## Con IP manual

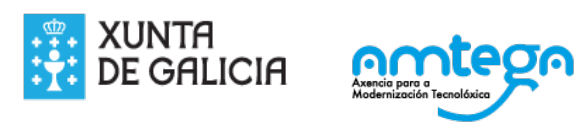

# Configuración da dirección IP no Windows 10

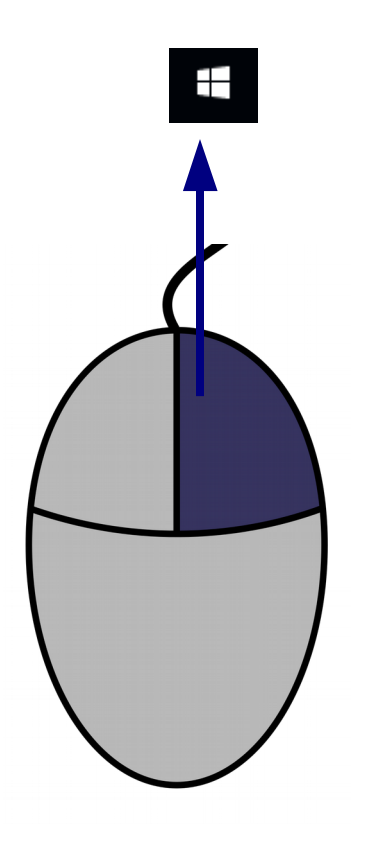

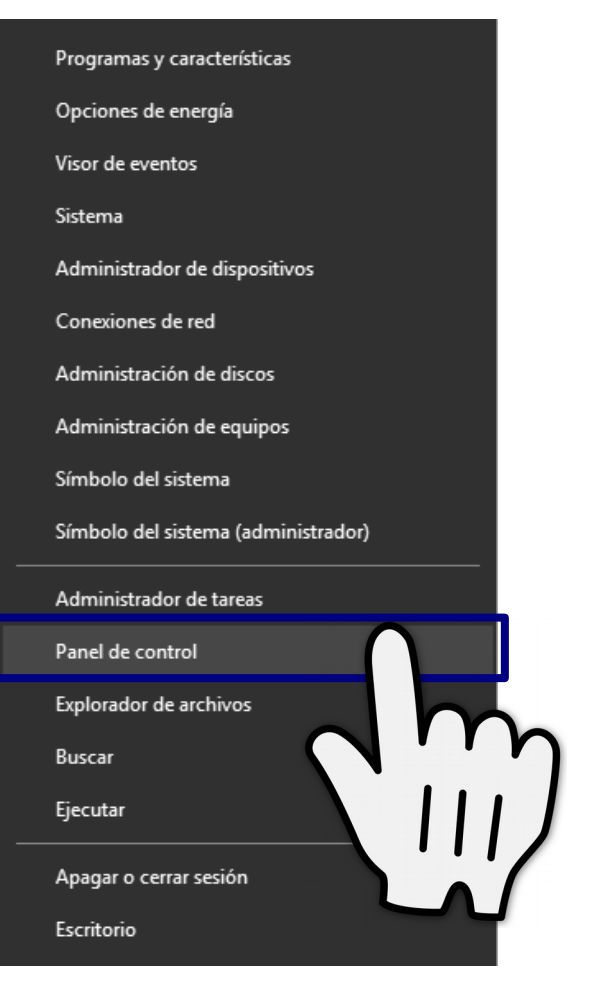

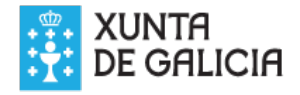

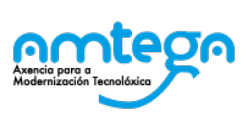

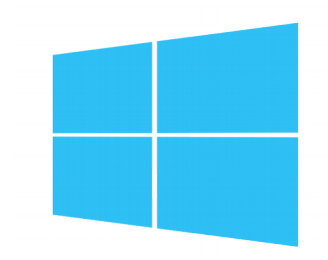

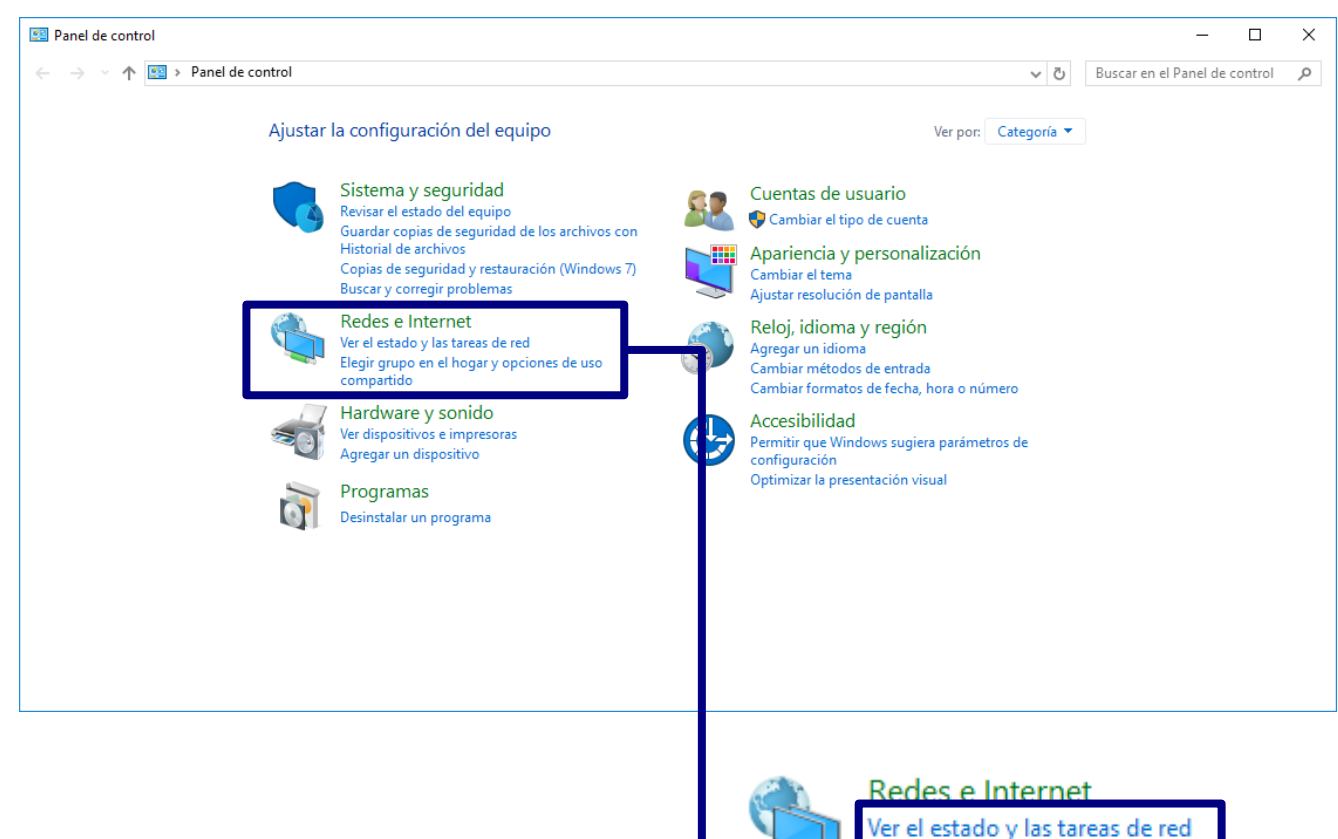

Elegir grupo en el hogar y opciones de uso compartido

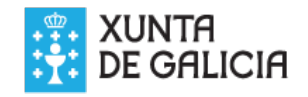

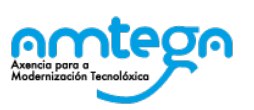

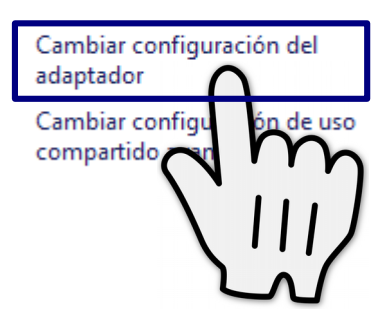

Ventana principal del Panel de

control

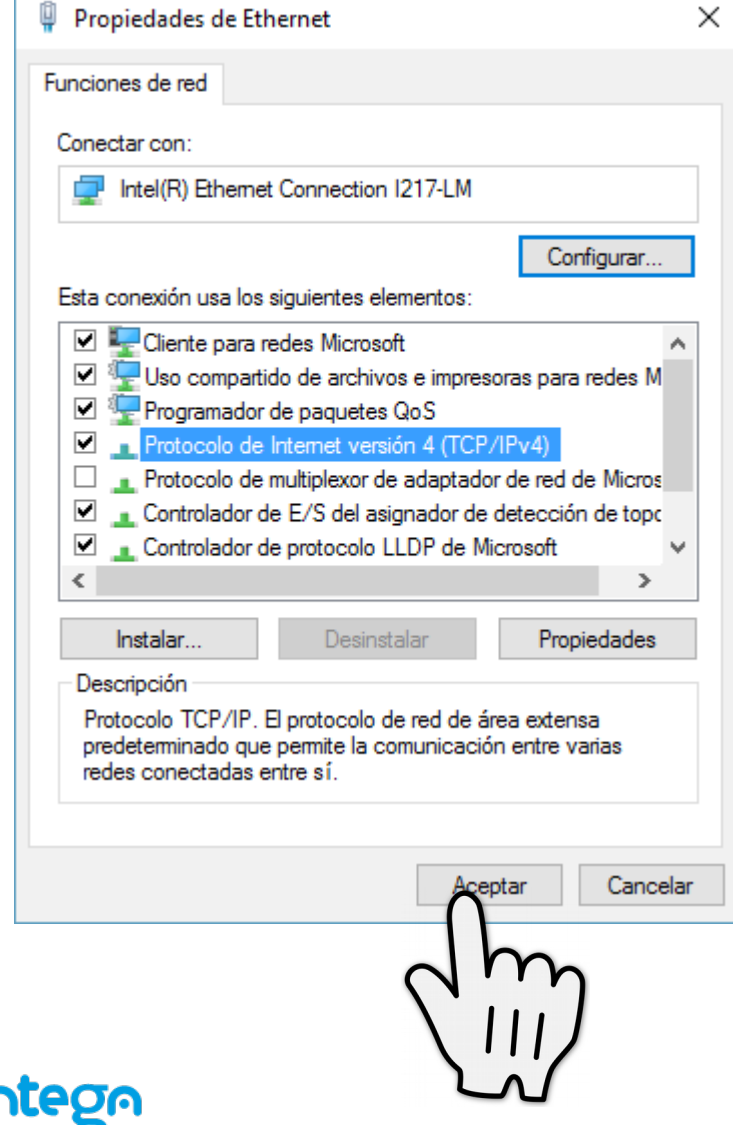

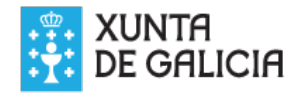

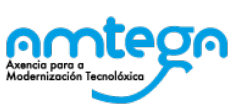

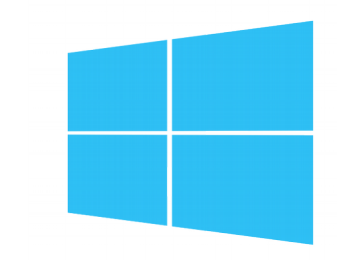

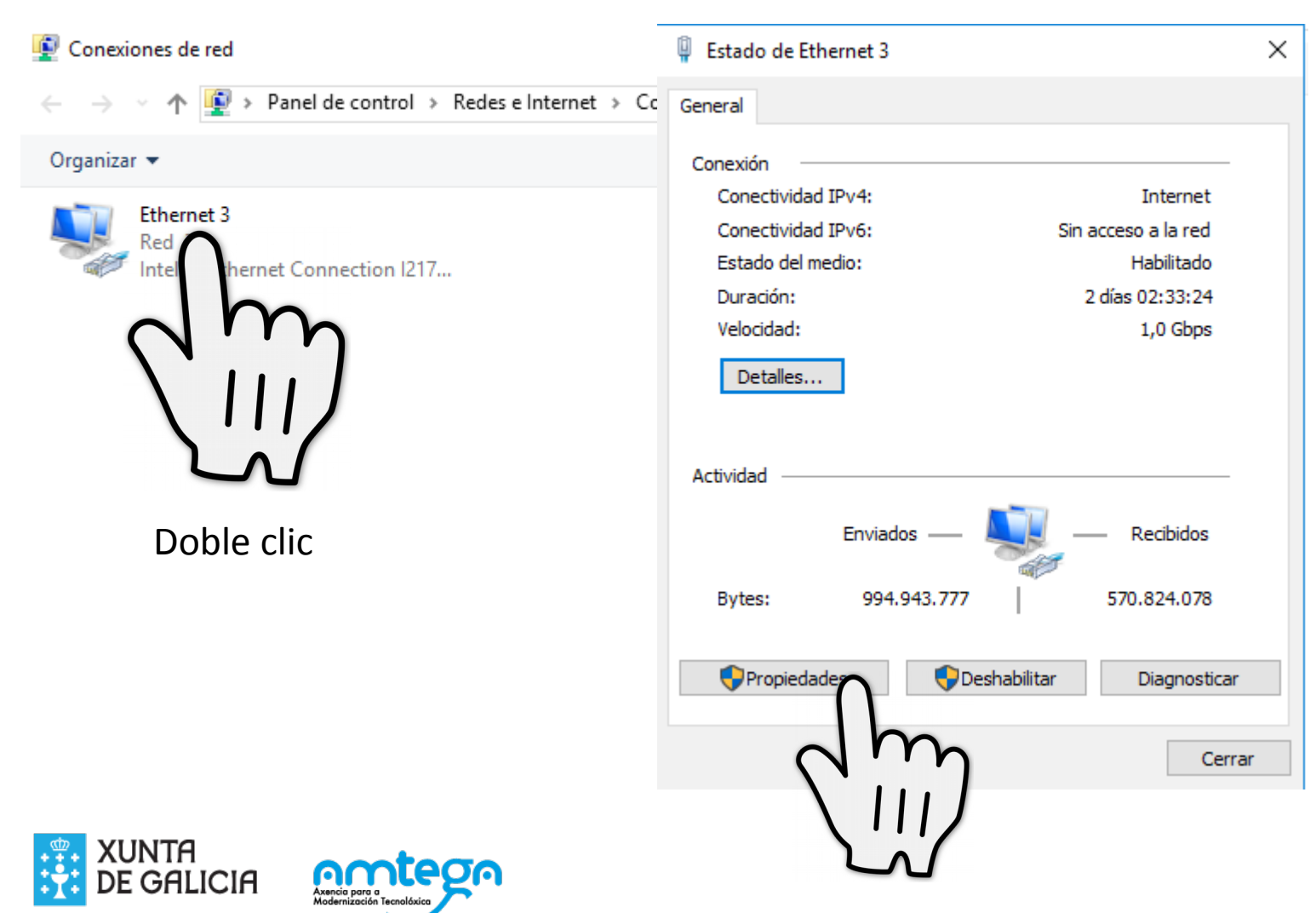

| Propiedades: Protocolo de Internet versión 4 (TCP/                                                                                                    | IPv4) ×                                         | Propiedad                                    | des: Protocolo de Internet vers                                                                                    | sión 4 (TCP/IP∨4)                                                                       |
|----------------------------------------------------------------------------------------------------|-------------------------------------------------|----------------------------------------------|----------------------------------------------------------------------------------------------------|-----------------------------------------------------------------------------------------|
| General                                                                                                    |                                                 | General                                      | Configuración alternativa                                                                                          |                                                                                         |
| Puede hacer que la configuración IP se asigne autom<br>red es compatible con esta funcionalidad. De lo contra<br>consultar con el administrador de red cuál es la config<br>apropiada. | áticamente si la<br>ario, deberá<br>juración IP | Puede h<br>red es ci<br>consulta<br>apropiac | acer que la configuración IP se a<br>ompatible con esta funcionalidad<br>ar con el administrador de red cua<br>da. | asigne automáticamente si la<br>l. De lo contrario, deberá<br>ál es la configuración IP |
| Obtener una dirección IP automáticamente                                                                                                    |                                                 | ⊙ Ob                                         | tener una dirección IP automátic                                                                                   | amente                                                                                  |
| Usar la siguiente dirección IP:                                                                                                    |                                                 | - O Usa                                      | ar la siguiente dirección IP: —                                                                                    |                                                                                         |
| Dirección IP: 10 . 62                                                                                                    | 2 . 154 . 89                                    | Direct                                       | ción IP:                                                                                                    |                                                                                         |
| Máscara de subred: 255 . 25                                                                                                    | 5.255.0                                         | Másca                                        | ara de subred:                                                                                                    |                                                                                         |
| Puerta de enlace predeterminada: 10 . 62                                                                                                    | 2 . 154 . 1                                     | Puert                                        | a de enlace predeterminada:                                                                                        |                                                                                         |
| Obtener la dirección del servidor DNS automátic                                                                                                    | amente                                          | ⊙ Ob                                         | tener la dirección del servidor DI                                                                                 | NS automáticamente                                                                      |
| Usar las siguientes direcciones de servidor DNS:                                                                                                    |                                                 | - O Usa                                      | ar las siguientes direcciones de s                                                                                 | ervidor DNS:                                                                            |
| Servidor DNS preferido: 10 . 18                                                                                                    | 0.188.75                                        | Servio                                       | dor DNS preferido:                                                                                                 |                                                                                         |
| Servidor DNS alternativo: .                                                                                                    |                                                 | Servio                                       | dor DNS alternativo:                                                                                               |                                                                                         |
| Validar configuración al salir Opci                                                                                                    | ones avanzadas                                  | Va                                           | alidar configuración al salir                                                                                      | Opciones avanzadas                                                                      |
| Acep                                                                                                    | otar Cancelar                                   |                                              |                                                                                                    | Aceptar Cancelar                                                                        |

DHCP\_IP Automática

# Con ip manual

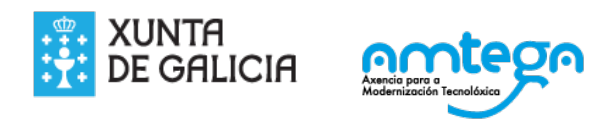

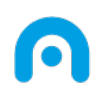

# Licencia

Esta obra, elaborada por AMTEGA, está bajo una licencia Reconocimiento-CompartirIgual 3.0 España de Creative Commons.

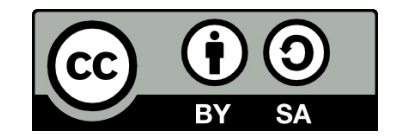

Para ver una copia de la licencia, visite:

http://creativecommons.org/licenses/by-sa/3.0/es/

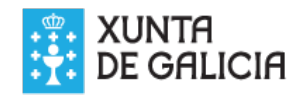

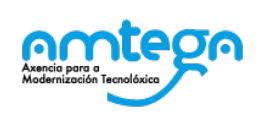

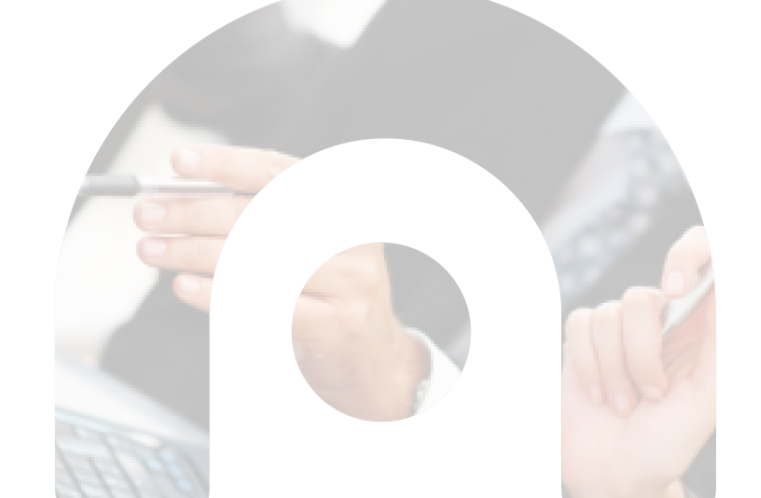